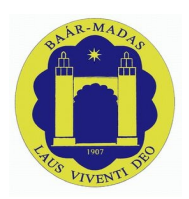

# **Baár-Madas Elektronikus Tanúsítvány**

Az alábbi dokumentum a Baár-Madas Református Gimnázium és Kollégium által használt Elektronikus tanúsítvány telepítéséhez ad útmutatót, a **Debian alapú**, és **Ubuntu Linux 16.04** operációs rendszereken.

Napjainkban az informatikában számos módon és eljárással titkosíthatjuk adatainkat. Ezek között a legelterjedtebb az SSL/TLS titkosítási eljárás. Ez lehetővé teszi, hogy a személyes adataink, az interneten utazva csak a mi számítógépünk és a használni kívánt kiszolgáló (szerver) számára legyenek értelmezhetőek. Az interneten, a legelterjedtebb, a titkosított átvitelhez használt protokoll a HTTPS. Ez a hagyományos HTTP protokoll, SSL/TLS által titkosított változata. Ilyen protokollt használ a Google, a Facebook, és iskolánk is, az E-Napló (naplo.bmrg.hu, MaYor) adatforgalmának a titkosításához.

Az SSL/TLS, illetve HTTPS protokoll egyik jellegzetessége az elektronikus tanúsítvány (certificate). Ez arra szolgál, hogy a felhasználó számára egyértelműen azonosítsa a kapcsolat másik végén lévő szervert. A megfelelő, és helyes tanúsítvány-struktúra használatával kiküszöbölhető, hogy a felhasználó számítógépéről érkező lekérdezések eltérüljenek egy hamisított szerver felé.

Az elektronikus tanúsítványok, a könnyebb kezelés érdekében hierarchiába rendeződnek, melynek a legmagasabb rangú tagja az ún.: "központi" tanúsítvány. Ez a tanúsítvány "írja alá" az alacsonyabb rangú tanúsítványokat, így azok is hitelessé válnak. A "központi" tanúsítványokat az operációs rendszerek, és az internetböngésző programok tárolják, a felhasználók saját számítógépén, minden példányból egy-egy másolatot.

Esetünkben, a Baár-Madas "központi" tanúsítványának telepítése kerül bemutatásra.

### Fontos megjegyezni: <u>A kapcsolat titkosítása NEM helyettesíti a megfelelően erős felhasználói jelszót!</u>

Az útmutató példái a **Ubuntu Linux 16.04** operációs rendszeren történő telepítést mutatják be. Ehhez teljesen **analóg módon** kell eljárni a **Debian-alapú** operációs rendszerek használata esetén, valamint az egyes lépésekben nincs különbség az operációs rendszer 32 bites és a 64 bites verziói között. A telepítés egyes lépéseihez Rendszergazdai jog szükséges lehet.

# A dokumentumban bemutatott telepítési lehetőségek:

Mozilla Firefox (Nem szükséges rendszergazdai jog, verzió: 49.02) Google Chrome (Nem szükséges rendszergazdai jog, verzió: 53.0.28) Linux Rendszertároló (Rendszergazdai jog szükséges, verzió: 8.0.5)

#### 0.) Lépés: Az internetböngésző programok hibaüzenetei

Az alábbi képeken, a böngészőprogramok arra figyelmeztetnek minket, hogy az adott szerver tanúsítványának kibocsátója nem ismert a program számára, vagy maga a tanúsítvány hibás.

Ilyenkor ki vagyunk téve annak a veszélynek, hogy adataink eltérülhetnek egy hamisított szerver felé.

### ዘሀ 📧 🜒 00.27 🔱 😣 🔿 💿 🛛 Nem biztonságos kapcsolat - Mozilla Firefox 0 🕕 Nem biztonságos k... 🗴 + 🗲 🛈 | https://naplo.bmrg.hu C & Keresés ☆ 自 ♣ 俞 ≡ 3 9 A kapcsolat nem biztonságos A(z) naplo.bmrg.hu tulajdonosa a weboldalát helytelenül állította be. Az Ön adatainak ellopását megakadályozandó a Firefox nem csatlakozott ehhez a weboldalhoz. További tudnivalók.. Speciális Az ilyen hibák jelentése segít a Mozillának a rosszindulatú oldalak azonosításában és blokkolásában

# **Mozilla Firefox**

# **Google Chrome**

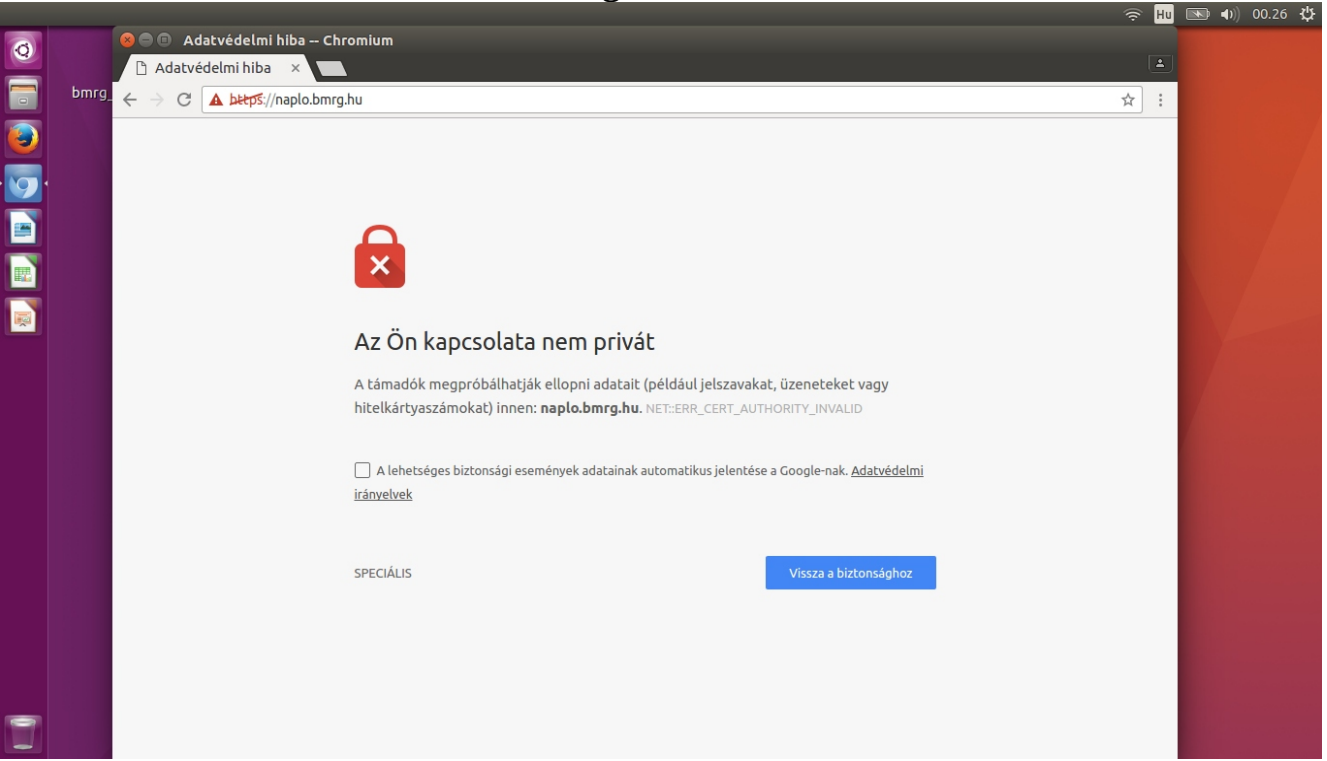

### 1/A.) Lépés: Letöltés nélküli telepítés Mozilla Firefox böngészőhöz

A **Mozilla Firefox** böngésző tanúsítvány-**tárolási megoldása különbözik** a többi böngészőétől, ezért **lehetőség** van az ún. **"gyors" telepítésre**.

Ennek **előnye,** hogy **nem kell** külön **letölteni** a Baár-Madas "központi" **tanúsítványát**, **elég csak** az interneten **megnyitni,** és néhány kattintással **engedélyezni** a használatát.

Hátránya, hogy a **helyi** számítógépen az **összes** olyan felhasználói **fiókból el kell végezni,** ahonnan az iskola oldalait látogatni kívánjuk.

Első lépésként **indítsuk** el a **Mozilla Firefox** programot, és nyissuk meg a **Baár-Madas weboldalát**, ha betöltődött, akkor **kattintsunk** az **E-napló fülre**. <u>http://www.bmrg.hu/naplo</u>

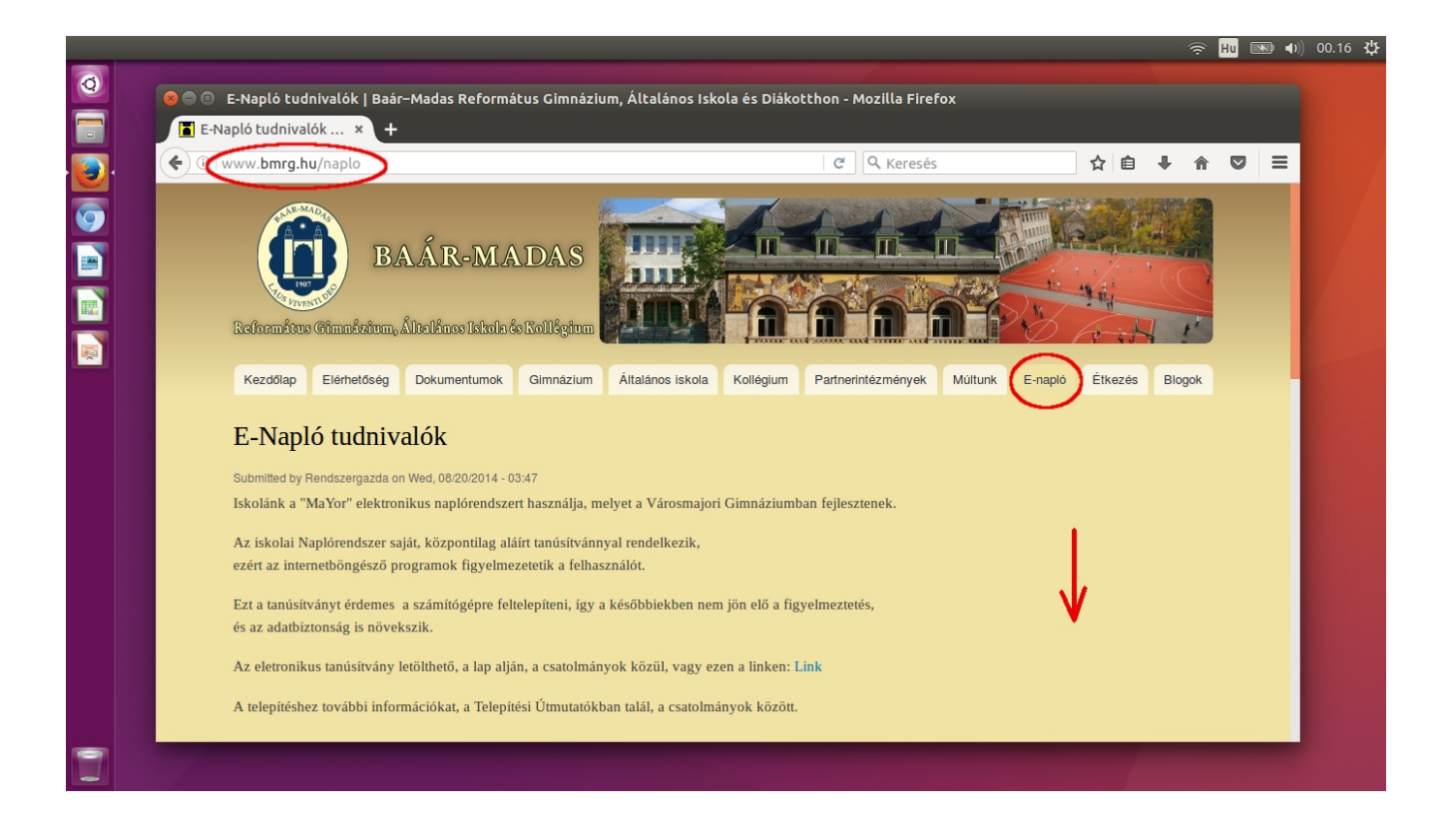

Ha betöltődött az oldal, **navigáljunk** a lap aljára, a **"csatolmányok"-**hoz, majd **kattintsunk** a **"Baár-Madas Eletronikus Tanúsítvány"** nevű **fájlra!** 

|   |                                                                                                    |                                                        |                                          |         | <b>Î</b> | Hu 🖻 | •) | 00.16 🔱 |
|---|----------------------------------------------------------------------------------------------------|--------------------------------------------------------|------------------------------------------|---------|----------|------|----|---------|
| 0 | 😣 🗖 🗈 F-Napló tudnivalók I Baár-Mada                                                                                                    | Református Gimnázium Általános                         | s Iskola és Diákotthon - Mozilla Eirefox |         |          |      |    |         |
|   | E-Napló tudnivalók × +                                                                                                    |                                                        |                                          |         |          |      |    |         |
|   | www.bmrg.hu/naplo                                                                                                    |                                                        | C Reresés                                | ☆ 自 ♣   | 俞        |      | ≡  |         |
|   |                                                                                                    |                                                        |                                          |         |          |      |    |         |
|   | Csatolmányok:<br>Napió Segédlet&<br>Tanúsítvány telepítési útmutató I<br>Tanúsítvány telepítési útmutató I<br>Baár-Madas Elektronikus Tanúsi | ficrosoft Windows 7/10@<br>Waian/Ubuntu Linux@<br>vány |                                          | 17432 4 | olvasás  |      |    |         |
|   | Elérhetőség:<br>cím:                                                                                                    | 1022 Budapest, Lorántffy Zsuzsanna utc                 | ra 3.                                    |         |          |      |    |         |
|   |                                                                                                    |                                                        |                                          |         |          |      |    |         |

A kattintás után felugró ablakban **"pipa"**-jelet kell tenni, az alábbi képen is látható 3 helyre. Utána nyomjuk meg az **"OK"** gombot!

(A "Megbízás webhelyek azonosítására" mező mellé mindenképpen kell, hogy "pipa"-jel kerüljön!)

(A "Megjelenítés" gombra kattintva meggyőződhetünk a tanúsítvány valódiságáról. A felugró ablakban, a jelen dokumentum végén részletezett adatokkal megegyező adatokat kell látnunk. )

| Csatolmányok:<br>Mapió Segédlet#<br>Tanúsitvány telepít<br>Datá-Madas Elektre | Comparing a comparing a c | 17 | 432 olvasás |  |
|-------------------------------------------------------------------------------|----------------------------------------------------------------------------------------------------|----|-------------|--|
|                                                                               | Mégse OK                                                                                                    |    |             |  |

# Elkészültünk a telepítéssel!

Ha az **"OK"** gomb **megnyomása** után **nem kaptunk hibaüzenetet**, akkor a **telepítés sikeres** volt.

Folytathatjuk a böngészést, ezután már a **Mozilla Firefox** hitelesnek fogja elismerni az iskola tanúsítványait.

Az alábbi képen látható, ahogy a **Mozilla Firefox** hitelesnek nyilvánítja az iskola E-Napló oldalát:

|   |        |                                                  |                                                                                                    |      |                                    | <pre></pre>                  | iu 💌 🕩    | )) 00.21 🔱 |
|---|--------|--------------------------------------------------|----------------------------------------------------------------------------------------------------|------|------------------------------------|------------------------------|-----------|------------|
| Q |        | Baár-Madas Református Gimnázium és Általános Isk | rola - MaYoR - 4 9 4029 - Mozilla Firefox                                                                                                 |      |                                    |                              |           |            |
|   | 🗖 Baái | r–Madas Refor 🗙 📃 Baár-Madas Reform 🗴            | +                                                                                                    |      |                                    |                              |           |            |
|   |        | https://naplo. <b>bmrg.hu</b>                    | C Q Keresés                                                                                                    | ☆ ₫  | •                                  | 俞                            | ◙ ≡       |            |
|   | . <    | naplo.bmrg.hu<br>Biztonságos kapcsolat           |                                                                                                    |      | <b>≜</b>                           | _                            |           |            |
|   | B A /  | Ellenőrizte: Baar-Madas Reformatus<br>Gimnazium  | NOS ISKOLA                                                                                                    |      | Névnap<br>Ma: Marian<br>Holnap: Ac | Bejele<br>ok<br>na<br>hilles | ntkezés 🔒 |            |
|   |        | További tudnivalók                               | közoktatási intézmények napi adminisztrációját igyekszik 2002 óta segíteni. Az e-naplóhoz<br>/ kérj segítséget a helyi adminisztrátortól. | való |                                    |                              |           |            |
|   |        | • www.mayo.nu - a m                              | пиеннарома                                                                                                    |      |                                    |                              |           |            |
|   |        |                                                  | MaYoR - 2002-2016 ⊕ GPL                                                                                                    |      |                                    |                              |           |            |
|   |        |                                                  |                                                                                                    |      |                                    |                              |           |            |
|   |        |                                                  |                                                                                                    |      |                                    |                              |           |            |
|   |        |                                                  |                                                                                                    |      |                                    |                              |           |            |
|   |        |                                                  |                                                                                                    |      |                                    |                              |           |            |
|   |        |                                                  |                                                                                                    |      |                                    |                              |           |            |
|   |        |                                                  |                                                                                                    |      |                                    |                              |           |            |
|   |        |                                                  |                                                                                                    |      |                                    |                              |           |            |
|   |        |                                                  |                                                                                                    |      |                                    |                              |           |            |

# 2/A.) Lépés: A tanúsítvány letöltése az iskola honlapjáról, és telepítés

A **Google Chrome**, Linux rendszereken a saját tanúsítványtárolóját használja, ezért a **tanúsítványt** külön kell **letölteni és telepíteni** hozzá.

Első lépésként **indítsuk** el az egyik böngészőprogramot, (esetünkben ez a Google Chorme böngésző) és nyissuk meg a **Baár-Madas weboldalát.** 

Ha betöltődött, akkor kattintsunk az E-napló fülre.

http://www.bmrg.hu/naplo

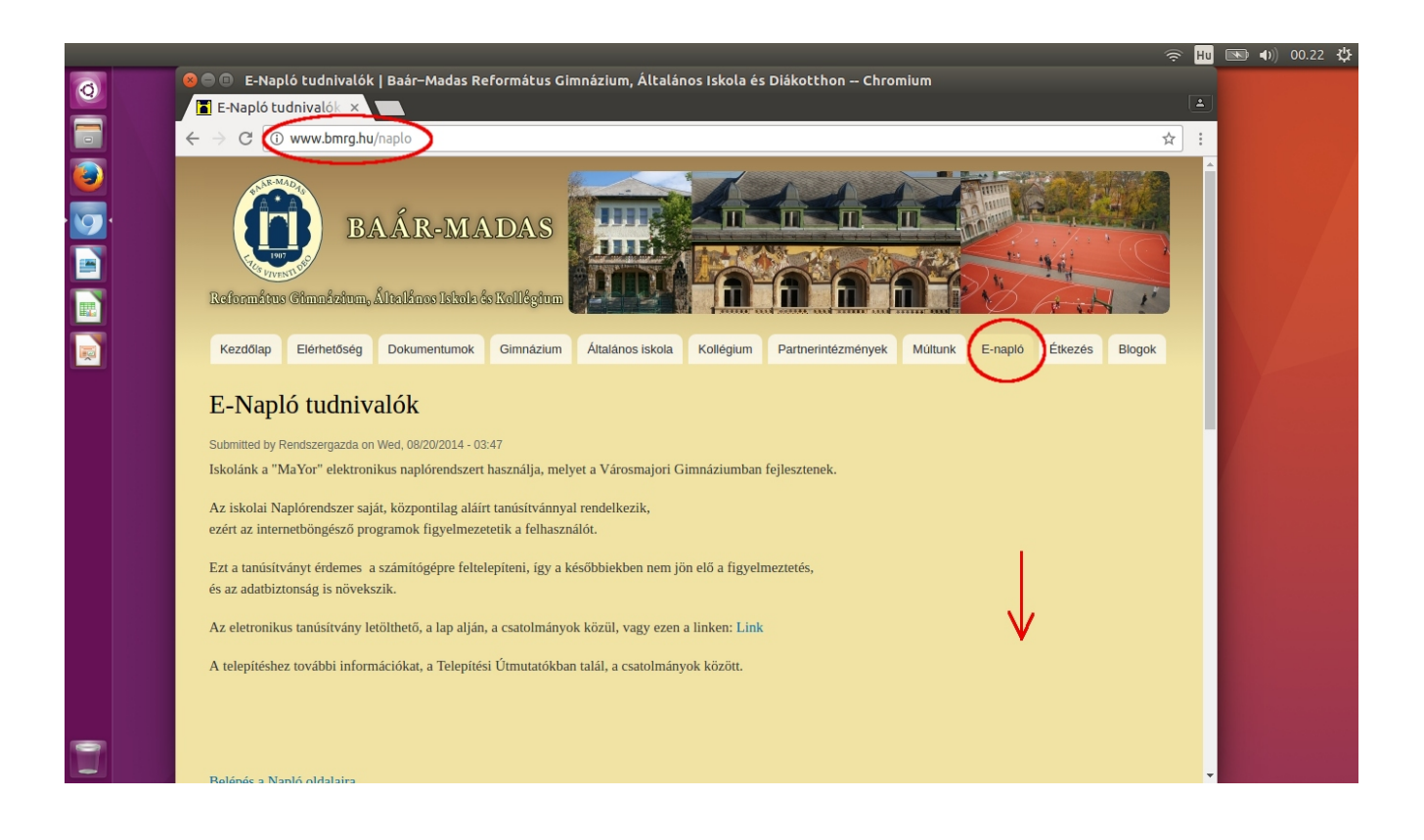

Ha betöltődött az oldal, **navigáljunk** a lap **aljára,** a "csatolmányok"-hoz, majd kattintsunk **Jobb Egérgombbal** a **"Baár-Madas Eletronikus Tanúsítvány"** nevű fájlra, utána válasszuk a **"Link mentése másként…"** lehetőséget!

|   |                                                                                                    |                                                                               |                          | 🤶 Hu             | <b>●</b> )) 00 | ).23 🗘 |
|---|----------------------------------------------------------------------------------------------------|-------------------------------------------------------------------------------|--------------------------|------------------|----------------|--------|
| 0 | E-Napló tudnivalók   Baár-                                                                                                    | Madas Református Gimnázium, Általános Iskola                                  | és Diákotthon – Chromium | <u>نه</u><br>۲ : |                |        |
|   | Csatolmányok:<br>A Tanústvány telepítési útmutató Mi<br>Tanústvány telepítési útmutató Mi<br>Tanústvány telepítési útmutató Mi | <sup>W</sup><br>W<br>W<br>W<br>W<br>W<br>W<br>W<br>W<br>W<br>W<br>W<br>W<br>W |                          |                  |                |        |
|   | Lini<br>Lini                                                                                                    | k megnyitása új ablakban<br>k megnyitása inkognitóablakban                    | 17433 olvasás            |                  |                |        |
|   |                                                                                                    | k mentése másként<br>k címének másolása                                       |                          |                  |                |        |
|   | Elérhetőség:                                                                                                    | syarar Crti+Shift+i                                                           |                          |                  |                |        |
|   | cím:                                                                                                    | 1022 Budapest, Lorántffy Zsuzsanna utca 3.                                    |                          |                  |                |        |
| - | telefon:                                                                                                    | +36 1 212 14 94                                                               |                          |                  |                |        |
|   | telefax:                                                                                                    | +36 1 212 14 95                                                               |                          | -                |                |        |

A következő ablakban adjuk meg a **fájl helyét**, (esetünkben lehet ez az "Asztal") majd kattintsunk a **"Mentés"** vagy **"Save"** gombra!

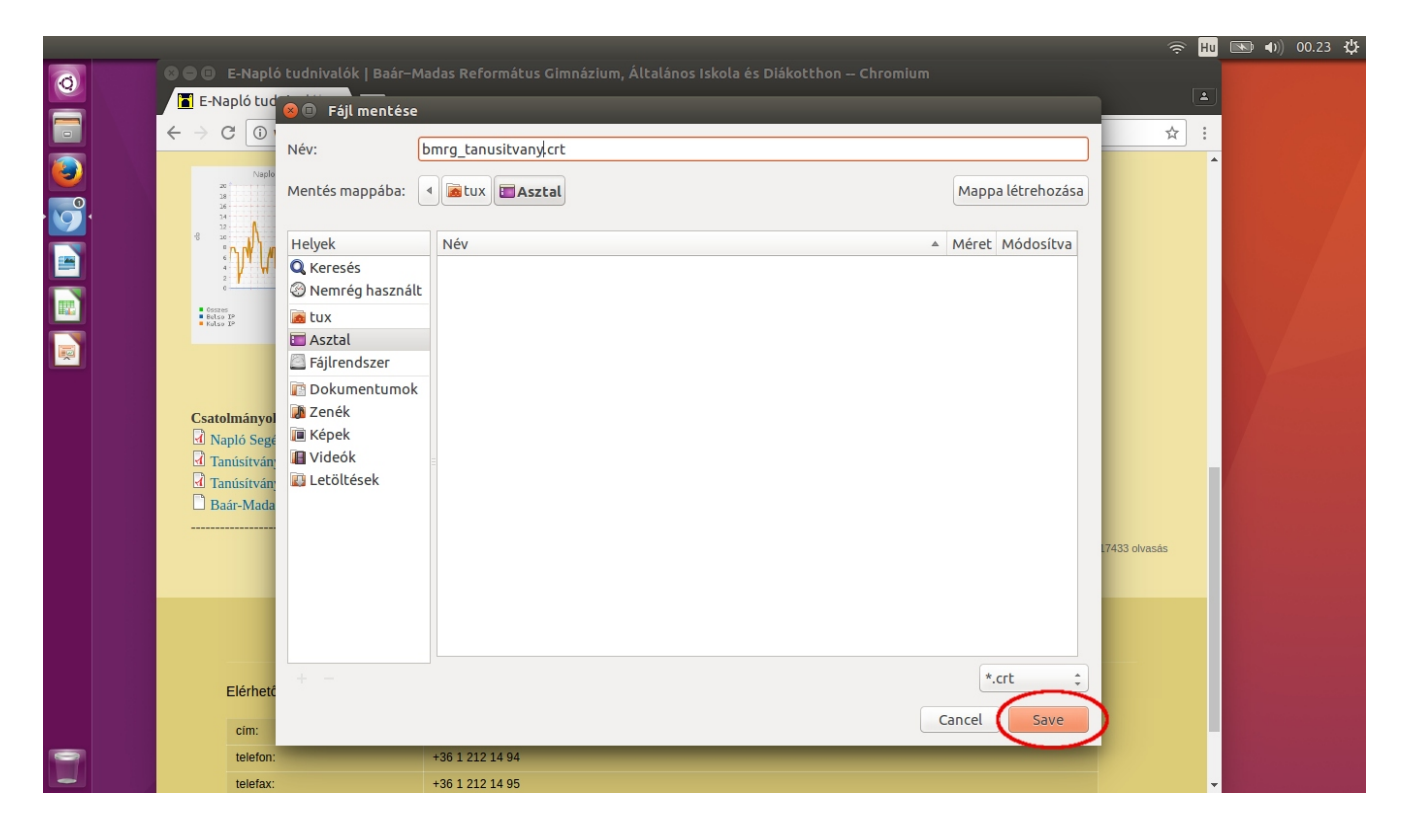

# 2/B.) Lépés: Telepítés a Google Chrome (Chromium) böngészőhöz

A böngésző menüjében navigáljunk a "Szerkesztés" menüpontra, majd kattintsunk a "Beállítások" gombra!

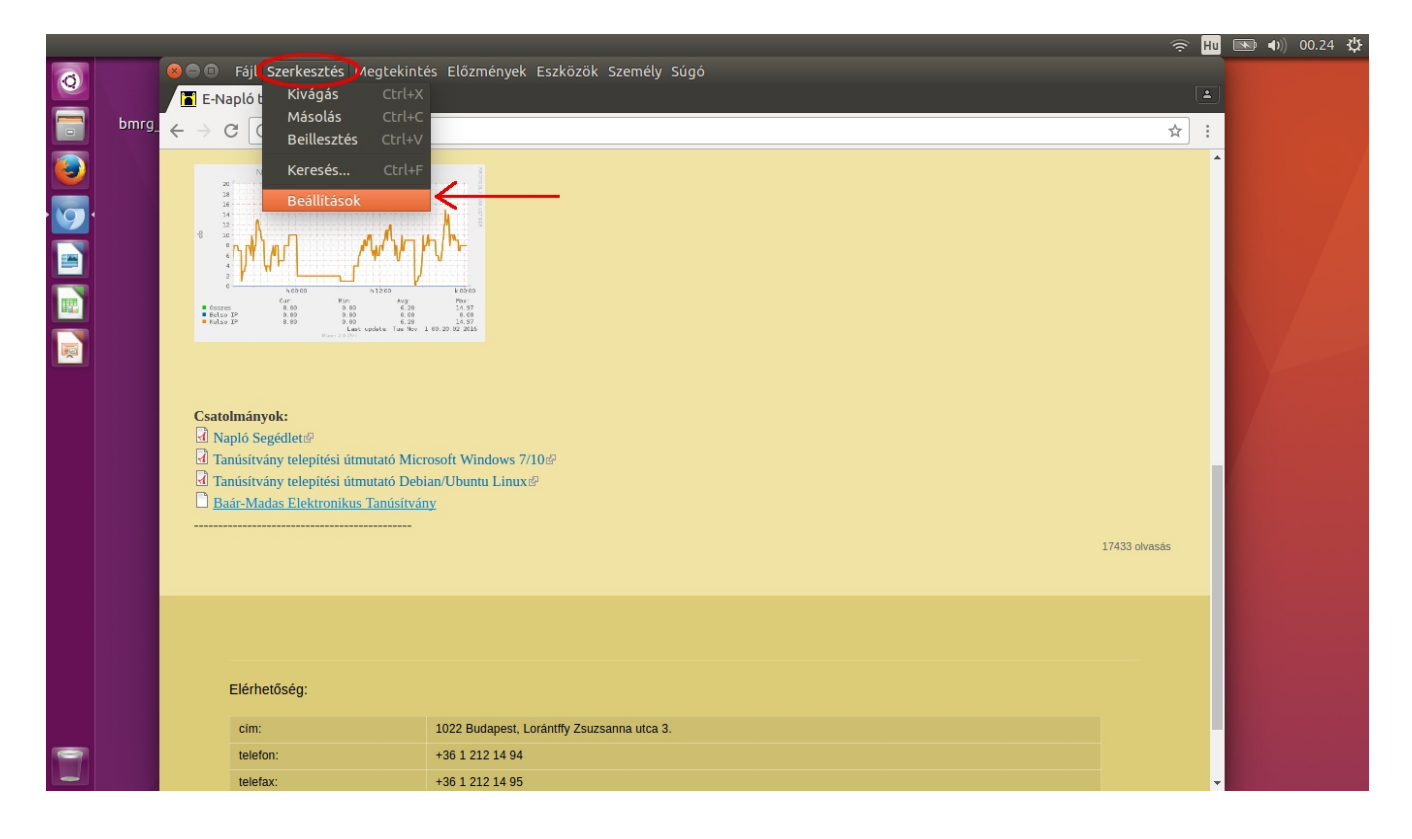

A beállítások ablakban navigáljunk a **lap aljára**, majd kattintsunk a **"Speciális beállítások megjelenítése…"** lehetőségre!

| _ |      |                 |                                                                                                    | <u></u> Hu | 00.24 😲 |
|---|------|-----------------|----------------------------------------------------------------------------------------------------|------------|---------|
| Ø |      | 😣 🖨 🗊 Beállítá: | sok Chromium                                                                                                    |            |         |
|   | bmra | E-Napló tudr    | hivalók × 🗘 🛱 Beállitások ×                                                                                                    |            |         |
|   | 5    |                 | hröme://settings                                                                                                    | ¥ :        |         |
|   |      | Chromium        | Beállítások Keresési beállítások                                                                                                    | ^          |         |
| 9 |      | Előzmények      | Megjelenés                                                                                                    |            |         |
|   |      | Bővítmények     | Témák letőltése GTK+téma használata A klasszikus téma használata                                                                                                    |            |         |
| H |      | Beállítások     | A "kezdőoldal" gomb megjelenítése                                                                                                    |            |         |
|   |      |                 | Mindig jelenjen meg a könyvjelzősáv                                                                                                    |            |         |
|   |      | Névjegy         | 🗷 Az ablak fejlécének és keretének megjelenítése                                                                                                    |            |         |
|   |      |                 | Keresés       Állitsa be, hogy a böngésző melyik keresőmotort használja, amikor Ön a <u>cím- és keresősávból</u> keres.         Google         Keresőmotorok kezelése         Személy |            |         |
|   |      |                 | Személy: 1 (jelenlegi)                                                                                                    |            |         |
|   |      |                 | 🕢 Vendégként való böngészés engedélyezése                                                                                                    |            |         |
|   |      |                 | 🕢 Bárki hozzáadhat felhasználót a Chrome-ban                                                                                                    |            |         |
|   |      |                 | Személy hozzáadása         Szerkesztés         Eltávolítás         Könyvjelzők és beállítások importálása                                                                             |            |         |
|   |      |                 | Alapértelmezett böngésző                                                                                                    |            |         |
|   |      |                 | Legyen a Chromium az alapértelmezett böngészőm                                                                                                    |            |         |
|   |      |                 | Az alapértelmezett böngésző jelenleg nem a Chromium.                                                                                                    |            |         |
|   |      |                 | Speciális beállítások megjelenítése                                                                                                    | *          |         |

Ismét navigáljunk a lap aljára, a **"HTTP/SSL"** részhez, majd nyomjuk meg a **"Tanúsítványok kezelése…"** gombot!

|   |       |                                                                 |                                                                                                    | ÷ Hu | <b>● ●</b> )) 00.24 <b>·Q</b> |
|---|-------|-----------------------------------------------------------------|----------------------------------------------------------------------------------------------------|------|-------------------------------|
| Q |       | 😣 😑 🐵 🛛 Beállítása                                              | ok – Chromium                                                                                                    |      |                               |
|   | bmrg_ | $\leftarrow \rightarrow \mathbf{C}$ () ch                       | rome://settings                                                                                                    | ☆ :  |                               |
|   |       | Chromium<br>Előzmények<br>Bővitmények<br>Beállítások<br>Névjegy | Beállítások       Keresési beállítások         Proxybeállítások módosítása       Nyelvek         Módosítja, hogy a Chromium hogyan kezeli és jeleníti meg a nyelveket. További információ       Nyelvi és bevíteli beállítások         ✓ Kinálja fel az Őn által nem ismert nyelven írt oldalak fordítását. Nyelvek kezelése                                                                                                    | •    |                               |
| T |       | <                                                               | Letöltések         Letöltés helye: /home/tux/Letöltések         A letöltés előtt kérdezze meg, hová mentse az adott fájlokat         HTPS/SSL         Tanúsítványok kezelése         Oogle Cloud Print         Nyomtatók beállítása és kezelése itt: Google Cloud Print. További információ         Szerkesztés <ul> <li>Értesítést kérek, ha a rendszer új nyomtatót észlel a hálózaton</li> </ul> Kisegítő lehetőségek         További kisegítő lehetőségek         Rendszer |      |                               |

A felugró, **"Tanúsítványkezelő"** ablakban válasszuk ki a **"Kibocsátók"** fület, majd nyomjuk meg az **"Importálás"** gombot!

| 📄 bmrg | - ← → C 🕕 d                                                     | hrome://settings/certificates                                                                                                    |           | ☆ : |
|--------|-----------------------------------------------------------------|----------------------------------------------------------------------------------------------------|-----------|-----|
|        | Chromium<br>Előzmények<br>Bövitmények<br>Beállítások<br>Névjegy | Beállítások       Reresési beállít         Provbeállítások módoutáca.       Tanúsítványai         Tanúsítványai       Szerverek         Mód       Tanúsítványai         Szerverek       Kibocsátók         Egyéb       Vannak olyan tanúsítványok, amelyek a következő tanúsítványkibocsátókat azonosítják: | ások<br>× |     |

**Keressük ki** a korábban elmentett **tanúsítványfájlt**, (esetünkben ez az "asztalon" volt) majd **nyissuk meg** az **"Open"** gomb megnyomásával!

|   |                                                                                                 |                                                                                                    | 🤶 Hu | 💌 🕪) 00.24 😲 |
|---|-------------------------------------------------------------------------------------------------|----------------------------------------------------------------------------------------------------|------|--------------|
| Ø | Beállítá                                                                                        | sok - Tanúsítványkezelő – Chromium                                                                                                    |      |              |
|   | E-Napló tud<br>bmrg. ← → C ①<br>Chromium<br>Előzmények<br>Bóvitmények<br>Beállítások<br>Névjegy | <ul> <li>Fájl megnyltása</li> <li>Fájl megnyltása</li> <li>Asztal</li> <li>Helyek</li> <li>Kéresés</li> <li>bmrg_tanusitvany.crt</li> <li>3,6 kB 00.23</li> <li>Wemrég használt</li> <li>tux</li> <li>Asztal</li> <li>Fájlrendszer</li> <li>Dokumentumok</li> <li>Zenék</li> <li>Képek</li> </ul> | ± :  |              |
| 0 |                                                                                                 | E triper<br>Videók<br>E Letöltések<br>Base64 kódolású ASCII, egyedüli tanúsítvány<br>Cancel Open<br>Rendszer                                                                                                    |      |              |
|   |                                                                                                 | Rendszer                                                                                                    |      |              |

A kattintás után felugró ablakban **"pipa"**-jelet kell tenni, az alábbi képen is látható 3 helyre. Utána nyomjuk meg az **"OK"** gombot!

(A "Bízzon meg ebben a tanúsítványban webhelyek azonosításakor." mező mellé mindenképpen kell, hogy "pipa"-jel kerüljön!)

|   |       |                                       |                                                                                                    | 🤶 HU | ■ ●)) 0 | 0.24 <b>∰</b> |
|---|-------|---------------------------------------|----------------------------------------------------------------------------------------------------|------|---------|---------------|
| Q |       | 8 🕒 🗉 Beállítá:                       | sok - Tanúsítványkezelő Chromium                                                                                                    |      |         |               |
|   | bmrg_ |                                       | hrvatol × / Seattlasok - Tahusi ×                                                                                                    | * :  |         |               |
|   |       | Chromium<br>Etemoryst<br>Bostilitatok | Redilitások Peresetesetesetés:<br>Peresetesetesetése<br>Peresetesetesetése<br>Peresetesetesetése<br>Peresetesetese<br>Peresetesetese<br>Pe |      |         |               |
|   |       |                                       |                                                                                                    |      |         |               |

Az **"OK"** gomb megnyomása után már **látszik** a Baár-Madas tanúsítványa a **kibocsátók listájában**, a "Megtekintés" gombra kattintva meggyőződhetünk a tanúsítvány adatairól, vagy a megtekintést kihagyva a **"Kész"** gomb megnyomásával véglegesíthetjük a telepítést és **kiléphetünk**.

|   |        |                                                                                                    |                                                                                                    | 🤶 Hu       | <b>()</b> | 00.25 <b>¦‡</b> |
|---|--------|----------------------------------------------------------------------------------------------------|----------------------------------------------------------------------------------------------------|------------|-----------|-----------------|
| 0 |        | 😕 🖨 🕒 Beállítás                                                                                                    | ok - Tanúsítványkezelő Chromium                                                                                                    |            |           |                 |
|   |        | E-Napló tudni                                                                                                    | ivalók × 🗘 🏟 Beállítások - Tanúsi ×                                                                                                    | <u>ن</u> ا |           |                 |
|   | Dinig_ | $\leftarrow \rightarrow \mathbf{C}$ () ch                                                                                         | rome:// <b>settings</b> /certificates                                                                                                    | ☆ :        |           |                 |
|   | unng   | <ul> <li>← → C ① ① ch</li> <li>Chromium</li> <li>Előzmények</li> <li>Bövítmények</li> <li>Beállítások</li> <li>Névjegy</li> </ul> | Irome://settings/certificates   Beállítások   Foresédi beállítások   Provuhestilitások   Tanúsítványkezelő  Nyelve  Tanúsítványai Szerverek Kibocsátók Egyéb  No Vanak olyan tanúsítványok, amelyek a következő tanúsítványkibocsátókat azonosítják:  C C Autoridad de Certificacion Firmaprofesional CIF A62634068  Leto Autoridad de Certificacion Firmaprofesional CIF A62634068  Leto Autoridad de Certificacion Firmaprofesional CIF A62634068  Leto Baar-Madas Reformatus Ginnazium Baar-Madas Reformatus Ginnazium Baar | *          |           |                 |
| T |        |                                                                                                    | Nyon<br>Sza<br>Megtekintés Szerkesztés Importálás Törlés<br>Kisegit<br>További kisedítő lehetőségek hozzáadása<br>Rendszer                                                                                                    |            |           |                 |

Az alábbi képen a tanúsítvány adatai láthatóak, ha a megtekintést választjuk, akkor a képen látható adatokkal megegyező adatokat kell látnunk!

|   |       |                                        |                                    |                                                         |                                                                |   |       | 🔶 Hu | <b>■</b> )) | 00.25 | ψ |
|---|-------|----------------------------------------|------------------------------------|---------------------------------------------------------|----------------------------------------------------------------|---|-------|------|-------------|-------|---|
| 0 |       | 😣 🖱 🗊 🛛 Beállítás                      | sok - Tanúsítványkeze              | lő Chromium                                             |                                                                |   |       |      |             |       |   |
|   |       | 📕 E-Napló tudn                         | ivalók 🗙 🕏 🌣 Beállíta              | ások - Tanúsíl 🗙 📃 🗌                                    |                                                                |   |       | 1    |             |       |   |
|   | bmrg_ | $\leftrightarrow$ $\rightarrow$ C () d | nrome:// <b>settings</b> /certific | ates                                                    |                                                                |   |       | ☆ :  |             |       |   |
| ٢ |       |                                        | Beállítások                        | Tanúsítványmegtel<br>Baar-Madas Reforn                  | sintő: Baar-Madas Tanustivany Kibocsato -<br>natus Gimnazium   | × |       |      |             |       |   |
| 9 |       |                                        | Proxvheállítások                   | Általános Részletek                                     |                                                                |   |       |      |             |       |   |
|   |       |                                        | Tanúsítvá                          | SSL-ugyreitanusitvany                                   |                                                                | - | ×     |      |             |       |   |
|   |       | Beállítások                            | Nyelve                             | E-mail aláíró tanúsítvány                               |                                                                |   |       |      |             |       |   |
|   |       |                                        | Móde                               | E-mail titkosítási tanúsíti<br>SSL tanúsítványkihocsáti | rány<br>5                                                      |   | _     |      |             |       |   |
|   |       |                                        | Vannak (                           | Állapotjelentő tanúsítvá                                | y<br>Ny                                                        |   |       |      |             |       |   |
|   |       |                                        | 🖉 К                                |                                                         |                                                                |   |       |      |             |       |   |
|   |       |                                        |                                    | Tulajdonos                                              |                                                                |   |       |      |             |       |   |
|   |       |                                        | Letolte 👻 🦳 A                      | Név (CN)                                                | Baar-Madas Tanustivany Kibocsato                               |   |       |      |             |       |   |
|   |       |                                        | Letöl                              | Szervezet (O)<br>Szervezeti egység (OU)                 | Baar-Madas Reformatus Gimnazium<br>Informatika                 |   |       |      |             |       |   |
|   |       |                                        | 📄 A 🗢 🗁 B                          |                                                         |                                                                |   |       |      |             |       |   |
|   |       |                                        |                                    | Kiállította:                                            |                                                                |   |       |      |             |       |   |
|   |       |                                        | HTTPS, – Corba                     | Név (CN)                                                | Baar-Madas Tanustivany Kibocsato                               |   |       |      |             |       |   |
|   |       |                                        | Tar                                | Szervezet (O)<br>Szervezeti egység (OLI)                | Baar-Madas Reformatus Gimnazium<br>Informatika                 |   |       |      |             |       |   |
|   |       |                                        | Google 👻 🗁 B                       | Sectored egyseg (00)                                    | in ormoons.                                                    |   |       |      |             |       |   |
|   |       |                                        | Nyon                               | Érvényesség időtartama                                  |                                                                |   |       |      |             |       |   |
|   |       |                                        | Sze                                | Kiállítva                                               | 2016. október 28., péntek 13:39:29                             |   | -     |      |             |       |   |
|   |       |                                        | Megte                              | Lejár:                                                  | 2026. október 26., hétfő 12:39:29                              |   |       |      |             |       |   |
|   |       |                                        | <u>«</u>                           |                                                         |                                                                |   | Vácz  |      |             |       |   |
|   |       |                                        | Kisegít                            | Ujjlenyomatok                                           |                                                                |   | NC 3L |      |             |       |   |
|   |       |                                        | További kisegítő lei               | SHA-256 ujjlenyomat                                     | E9 ED A8 6D 04 9A 2F 0F D8 7D 60 ED D2 65 BC FC                |   |       |      |             |       |   |
|   |       |                                        | Rendszer                           | SHA-1 ujjlenyomat                                       | 12 82 87 58 35 39 D2 BA 87 E5 E4 7F 33 B5 23 FB<br>16 27 69 2F | - |       |      |             |       |   |

# Elkészültünk a telepítéssel!

Ezután már a **Google Chrome (Chromium)** is hitelesnek fogja elismerni az iskola tanúsítványait.

Az alábbi képen látható, ahogy a böngészőprogram hitelesnek nyilvánítja az iskola E-Napló oldalát: (**Megszűnt a tanúsítványra figyelmeztető üzenet!** )

|   |       |                                                |                             |                                                                                                    |                                                                                                   | ÷ 🖽                                         | 00.25 Q |
|---|-------|------------------------------------------------|-----------------------------|----------------------------------------------------------------------------------------------------|---------------------------------------------------------------------------------------------------|---------------------------------------------|---------|
| Q |       | 😣 🖲 🗊 Baár-Mac                                 | das Református (            | mnázium és Általános Iskola - MaYoR - 4.9.4029                                                                      | 9 Chromium                                                                                        |                                             |         |
|   | hmra  | E-Napló tudni                                  | ivalók 🗙 🗾 Ba               | r-Madas Reform ×                                                                                                    |                                                                                                   |                                             |         |
|   | Uning | $\leftrightarrow \rightarrow \mathbf{C}$ () ht | :tps:// <b>naplo.bmrg.h</b> |                                                                                                    |                                                                                                   | 4                                           |         |
| ٨ |       |                                                | Kezdőlap                    | Baár-Madas E-Napló                                                                                                  |                                                                                                   |                                             |         |
| 9 | •     | BAÁR-MADAS F                                   | Református                  | GIMNÁZIUM ÉS ÁLTALÁNOS ISKOLA                                                                                       |                                                                                                   | Bejelentkezés 🔓                             |         |
|   |       | ¥" ⊞ Þ                                         | MaYoR-じしょ                   | MaYoR elektronikus napló                                                                                            |                                                                                                   | Névnapok<br>Ma: Marianna<br>Helman, Ashilan |         |
|   |       |                                                |                             | Ingyenes szabadszoftver, amely a közoktatási intézménye<br>naplóhoz való hozzáféréshez jelentkezz be, vagy kérj seg | k napi adminisztrációját igyekszik 2002 óta segíteni. Az e-<br>ítséget a helyi adminisztrátortól. | romap. Acrimes                              |         |
|   |       |                                                |                             | • www.mayor.hu - a mindennapokra                                                                                    |                                                                                                   |                                             |         |
|   |       |                                                |                             |                                                                                                    |                                                                                                   |                                             |         |
|   |       |                                                |                             | MaYoR - 2                                                                                                    | 002-2016 © GPL                                                                                    |                                             |         |
|   |       |                                                |                             |                                                                                                    |                                                                                                   |                                             |         |
|   |       |                                                |                             |                                                                                                    |                                                                                                   |                                             |         |
|   |       |                                                |                             |                                                                                                    |                                                                                                   |                                             |         |
|   |       |                                                |                             |                                                                                                    |                                                                                                   |                                             |         |
|   |       |                                                |                             |                                                                                                    |                                                                                                   |                                             |         |
|   |       |                                                |                             |                                                                                                    |                                                                                                   |                                             |         |
|   |       |                                                |                             |                                                                                                    |                                                                                                   |                                             |         |
|   |       |                                                |                             |                                                                                                    |                                                                                                   |                                             |         |
|   |       |                                                |                             |                                                                                                    |                                                                                                   | -                                           |         |

# 2/C.) Lépés: Telepítés a Mozilla Firefox böngészőhöz

Abban az esetben, **ha** az ún. **"gyors"** telepítési eljárás **nem működne** a Firefox böngészőben, **lehetőség van,** a tanúsítvány **egyedi telepítésére.** 

Az alábbi képsorozat ebben próbál segíteni.

Indítsuk el a Firefox böngészőt, és kattintsunk a "Beállítások" gombra.

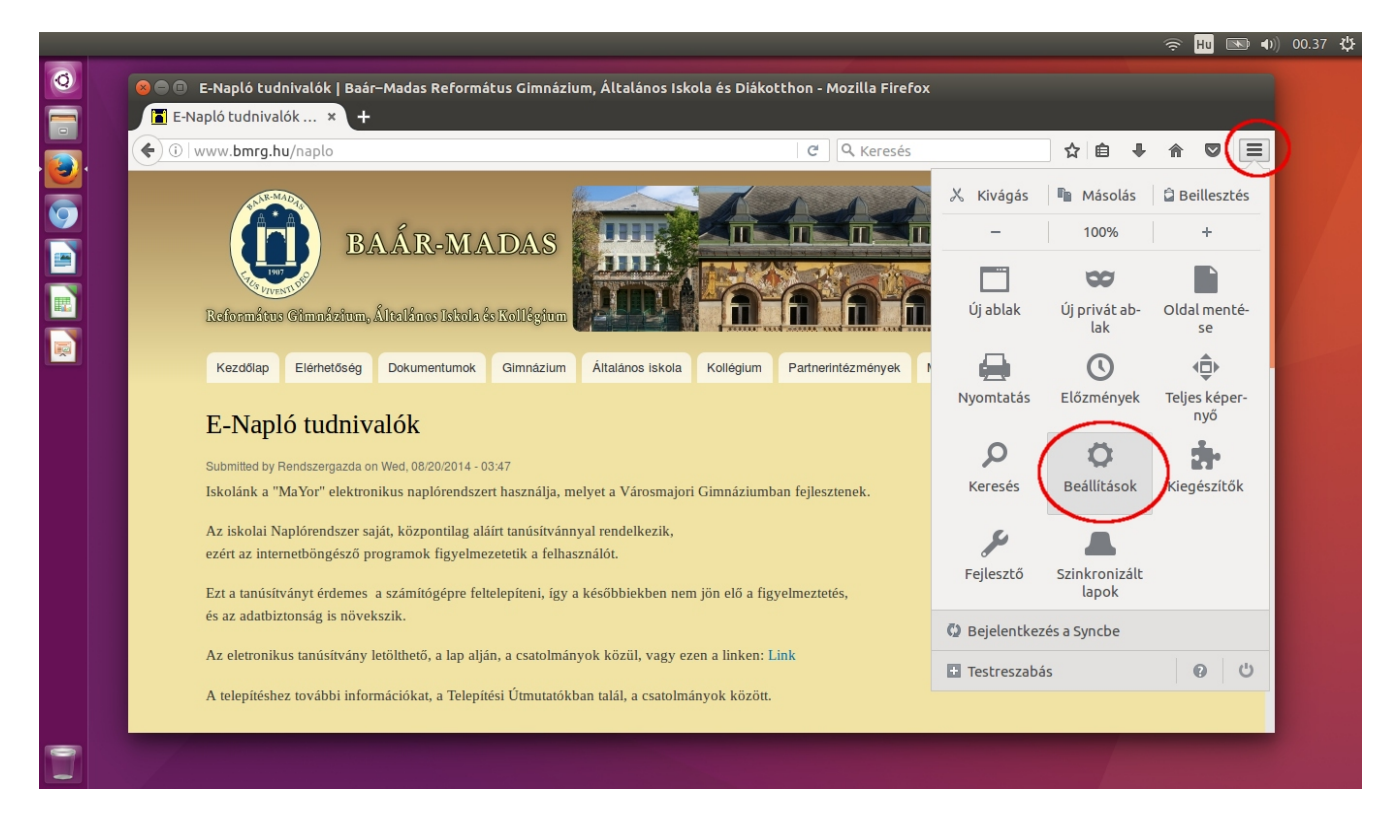

A baloldali menüben kattintsunk a "Speciális" gombra!

| E-Napló tudnivalók      | X 🕸 Beállítások                                   | × +                                                           |                             |           |                   |      |   |    |     |
|-------------------------|---------------------------------------------------|---------------------------------------------------------------|-----------------------------|-----------|-------------------|------|---|----|-----|
| Firefox   about:prefere | ences                                             |                                                               | C Keresé                    | 5         | 2                 |      | + | 俞( | 9 = |
| 🔲 Általános             | Általános                                         |                                                               |                             |           |                   | ?    |   |    |     |
| <b>Q</b> Keresés        |                                                   |                                                               |                             |           |                   |      |   |    |     |
| 📄 Tartalom              | Indítás                                           |                                                               |                             |           |                   |      |   |    |     |
| 🛕 Alkalmazások          | <u>M</u> indig ellenőrizze                        | e, hogy a Firefox-e az alapértel<br>valapóstolmozott böngósző | mezett böngésző             | Logyonal  | pórtolmo          | zott |   |    |     |
| 🗢 Adatvédelem           | A FileTox field az                                | ataper termezett bongeszo                                     |                             | Legyen au | percenne          | zell |   |    |     |
| 🖴 Biztonság             | A Firefox in <u>d</u> ításakor:                   | Kezdőlap megjelenítése                                        |                             |           |                   | *    |   |    |     |
| 🗘 Sync                  | <u>K</u> ezdőlap:                                 | about:startpage                                               |                             |           |                   |      |   |    |     |
| ▲ Speciális             |                                                   | <u>A</u> ktuális oldal használata                             | Kö <u>n</u> yvjelző használ | ata Al    | a <u>p</u> értelm | ezés |   |    |     |
| Speciális               | Letöltések                                        |                                                               |                             |           |                   |      |   |    |     |
|                         | Fájlok <u>m</u> entése                            | 👜 Letöltések                                                  |                             |           | <u>T</u> allózá   | ás   |   |    |     |
|                         | <u>R</u> ákérdezés a fájlo                        | k letöltési helyére                                           |                             |           |                   |      |   |    |     |
|                         | Lapok                                             |                                                               |                             |           |                   |      |   |    |     |
|                         | ✓ Uj <u>a</u> blakok megnyi<br>Hivatkozás új lapo | itasa uj lapokon<br>In való megnvitásakor átváltás            | rá azonnal                  |           |                   |      |   |    |     |
|                         |                                                   |                                                               | la azonnat                  |           |                   |      |   |    |     |

Válasszuk ki a "Tanúsítványok", fület, majd nyomjuk meg a "Tanúsítványkezelő" gombot!

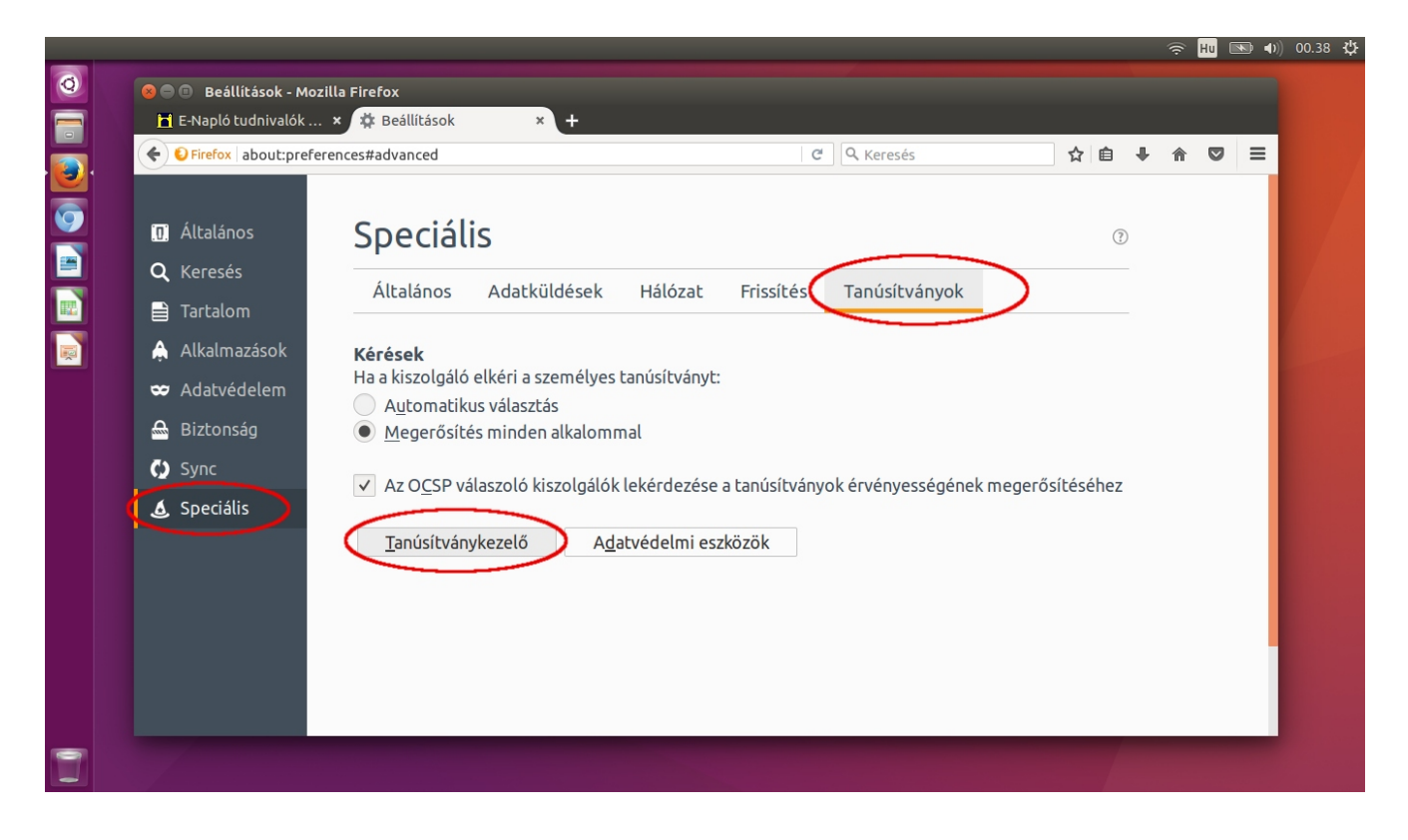

A felugró ablakban válasszuk ki a **"Hitelesítésszolgáltatók"** fület, majd nyomjuk meg az **"Importálás"** gombot!

| -                                  | Adatvedelmi eszkoz                       | E.                     |                   |  |
|------------------------------------|------------------------------------------|------------------------|-------------------|--|
| AC Camerfirma S.A.                 |                                          |                        |                   |  |
| Chambers of Commerce Root - 2008   | Builtin Object Token                     |                        | 0                 |  |
| Global Chambersign Root - 2008     | Builtin Object Token                     |                        | (?)               |  |
| AC Camerfirma SA CIF A82743287     |                                          |                        |                   |  |
| Chambers of Commerce Root          | Builtin Object Token                     | ványok                 |                   |  |
| Global Chambersign Root            | Builtin Object Token                     | valiyok                |                   |  |
| ACCV                               |                                          |                        |                   |  |
| ACCVRAIZ1                          | Builtin Object Token                     |                        |                   |  |
| Actalis S.p.A./03358520967         |                                          |                        |                   |  |
| Actalis Authentication Root CA     | Builtin Object Token                     |                        |                   |  |
| AddTrust AB                        |                                          |                        |                   |  |
| AddTrust External CA Root          | Builtin Object Token                     |                        |                   |  |
| AddTrust Class 1 CA Root           | Builtin Object Token                     |                        |                   |  |
| Megtekintés) Bizalom szerkesztése) | Importālās) Exportālās) Torlēs vagy biza | lom visszavonása<br>οκ | k megerősítéséhez |  |
|                                    |                                          |                        |                   |  |
|                                    |                                          |                        |                   |  |
|                                    |                                          |                        |                   |  |
|                                    |                                          |                        |                   |  |
|                                    |                                          |                        |                   |  |

Keressük ki a már lementett tanúsítvány-fájlt! (Ebben az esetben ez az "asztalon" van.) Ezután kattintsunk a **"Megnyitás"** gombra!

|   |                   |                                                    |           |           |     | Hu 🗈 | •) | 00.38 | ψ |
|---|-------------------|----------------------------------------------------|-----------|-----------|-----|------|----|-------|---|
| Ø | 😣 🗊 Válassza ki a | fájlt, amelyben az importálandó CA-tanúsítvány van |           |           |     |      |    |       |   |
|   | 🔿 Legutóbbi       | <ul> <li>▲ tux ■Asztal →</li> </ul>                |           |           |     |      |    |       |   |
|   | 🏠 Saját mappa     | Név Méret M                                        | Módosítva | 人白        | 1 🔺 |      | =  |       |   |
|   | 🧰 Asztal          | bmrg_tanusitvany.crt 3,6 kB (                      | 0.23      | ш         | • n | ~    | -  |       |   |
|   | Dokumentumok      |                                                    |           |           |     |      |    |       |   |
|   | 🖸 Képek           |                                                    |           | ?         |     |      |    |       |   |
|   | Letöltések        |                                                    |           |           |     |      |    |       |   |
|   | Videók            |                                                    |           |           |     |      |    |       |   |
|   | JJ Zenék          |                                                    |           |           |     |      |    |       |   |
|   | + Egyéb helyek    |                                                    |           |           |     |      |    |       |   |
|   |                   |                                                    |           |           |     |      |    |       |   |
|   |                   |                                                    |           |           |     |      |    |       |   |
|   |                   |                                                    |           |           |     |      |    |       |   |
|   |                   |                                                    | egerő     | sítéséhez |     |      |    |       |   |
|   |                   |                                                    |           |           |     |      |    |       |   |
|   |                   |                                                    |           |           |     |      |    |       |   |
|   |                   |                                                    |           |           |     |      |    |       |   |
|   |                   |                                                    |           |           |     |      |    |       |   |
|   |                   |                                                    |           |           |     |      |    |       |   |
|   |                   |                                                    |           |           |     |      |    |       |   |
|   |                   | Tanúsíta                                           | ványok 💌  |           |     |      |    |       |   |
|   |                   | Mégse                                              |           |           |     |      |    |       |   |
| - |                   |                                                    |           |           |     |      |    |       |   |
|   |                   |                                                    |           |           |     |      |    |       |   |

A következő ablakban **"pipa"**-jelet kell tenni, az alábbi képen is látható 3 helyre.

Utána nyomjuk meg az "OK" gombot!

(A "Megbízás webhelyek azonosítására" mező mellé mindenképpen kell, hogy "pipa"-jel kerüljön!)

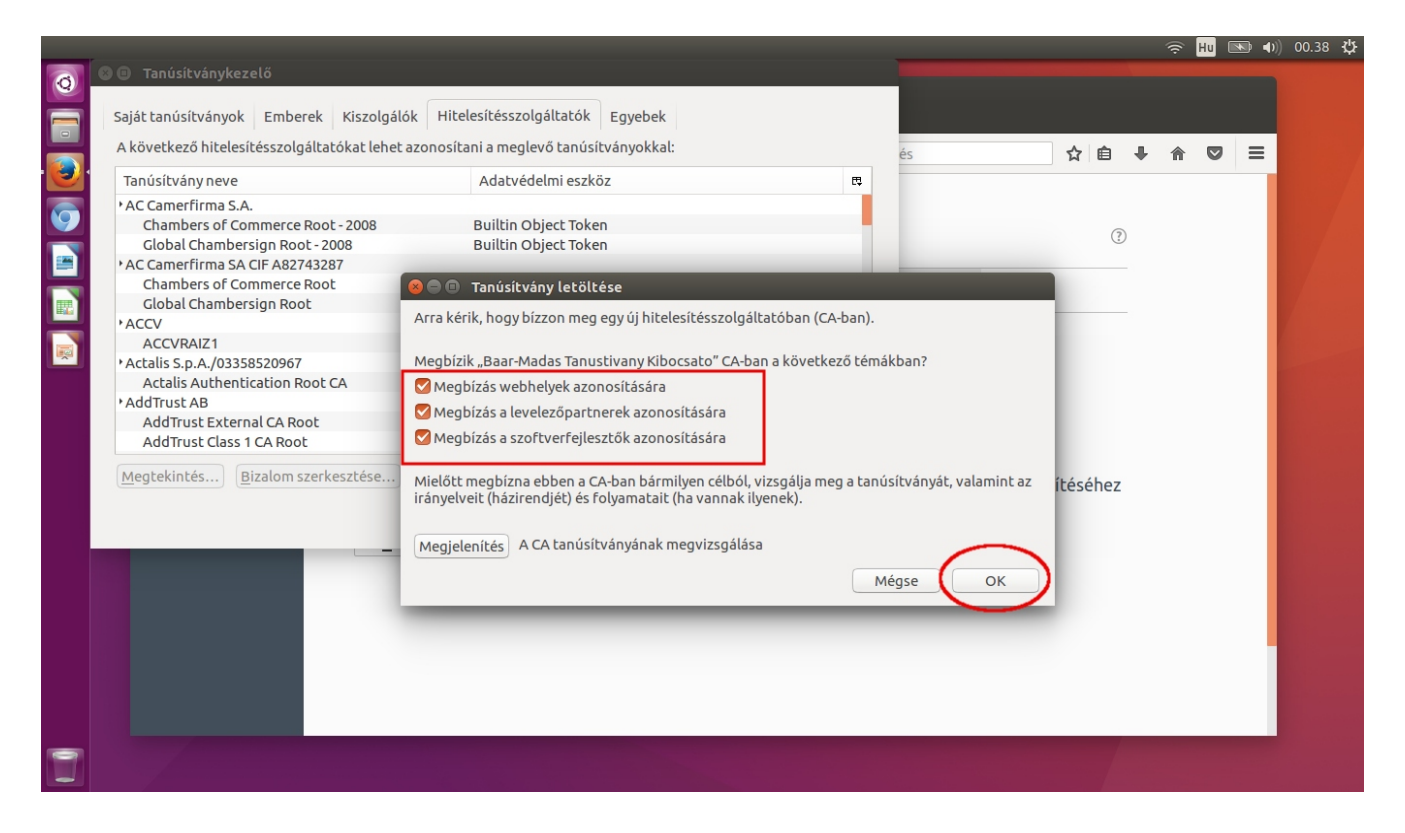

A telepítés sikerességéről **külön értesítést nem** kapunk, helyette megjelenik a **"Hitelesítésszolgáltatók"** listáján a **Baár-Madas** "központi" **Tanúsítványa.** 

| Firefox | rebböngésző                                                                               | 🤶 <del>Hu</del> 🗉                          | ■ ●)) 20.23 🔱 |
|---------|-------------------------------------------------------------------------------------------|--------------------------------------------|---------------|
| Ø       | 🕲 🖨 🔟 Beállítások - Mozilla Firefox                                                       |                                            |               |
|         | 🕇 E-Napló tudnivalók 🗴 🏟 Beállítások 🔹 🔺 🕇                                                |                                            |               |
|         |                                                                                           |                                            | _             |
|         |                                                                                           |                                            | -             |
|         |                                                                                           |                                            |               |
|         | 0 Általáno Saját tanúsítványok Emberek Kiszolgálók Hitelesítésszolgáltatók Egyebek        | (?)                                        |               |
|         | A következő hitelesítésszolgáltatókat lehet azonosítani a meglevő tanúsítványokkal:       |                                            |               |
|         | Tanúsítvány neve Adatvédelmi eszköz 🕫                                                     |                                            |               |
|         | EE Certification Centre Root CA Builtin Object Token                                      |                                            |               |
|         | Alkalma: Atos TrustedRoot 2011 Builtin Object Token                                       |                                            |               |
|         | Adatvér                                                                                   |                                            |               |
|         | Baar-Madas Reformatus Gimnazium                                                           |                                            |               |
|         | Baar-Madas Tanustivany Kibocsato Software Security Device                                 |                                            |               |
|         | C) Sync Baltimore CyberTrust Root Builtin Object Token                                    |                                            |               |
|         | *Buypass AS-983163327                                                                     | sítéséhez                                  |               |
|         | Specialis Buypass Class 3 Root CA     Builtin Object Token                                |                                            |               |
|         | Buypass Class 2 CA 1 Builtin Object Token<br>Buypass Class 2 Papt CA Builtin Object Token |                                            |               |
|         |                                                                                           |                                            |               |
|         | Megtekintés Bizalom szerkesztése Importálás Exportálás Törlés vagy bizalom visszavonása   |                                            |               |
|         |                                                                                           |                                            |               |
|         |                                                                                           |                                            |               |
|         |                                                                                           |                                            |               |
|         |                                                                                           |                                            |               |
|         |                                                                                           |                                            |               |
| 7       |                                                                                           |                                            |               |
|         |                                                                                           | and the second second second second second |               |

A "Megtekintés" gombra kattintva ellenőrizhetjük a tanúsítványt.

Ekkor megjelennek a telepített **tanúsítvány általános** részletei, az alábbi **képen látható** adatokkal **megegyező** adatokat **kell** látnunk.

(Kibocsátó: Baar-Madas Tanusitvany Kibocsato, Érvényesség: 2016.10.28 Vége: 2026.10.26) (Megjegyzés: Az informatikában használatos Angol-ábc miatt az ékezetes karakterek nem jelennek meg.)

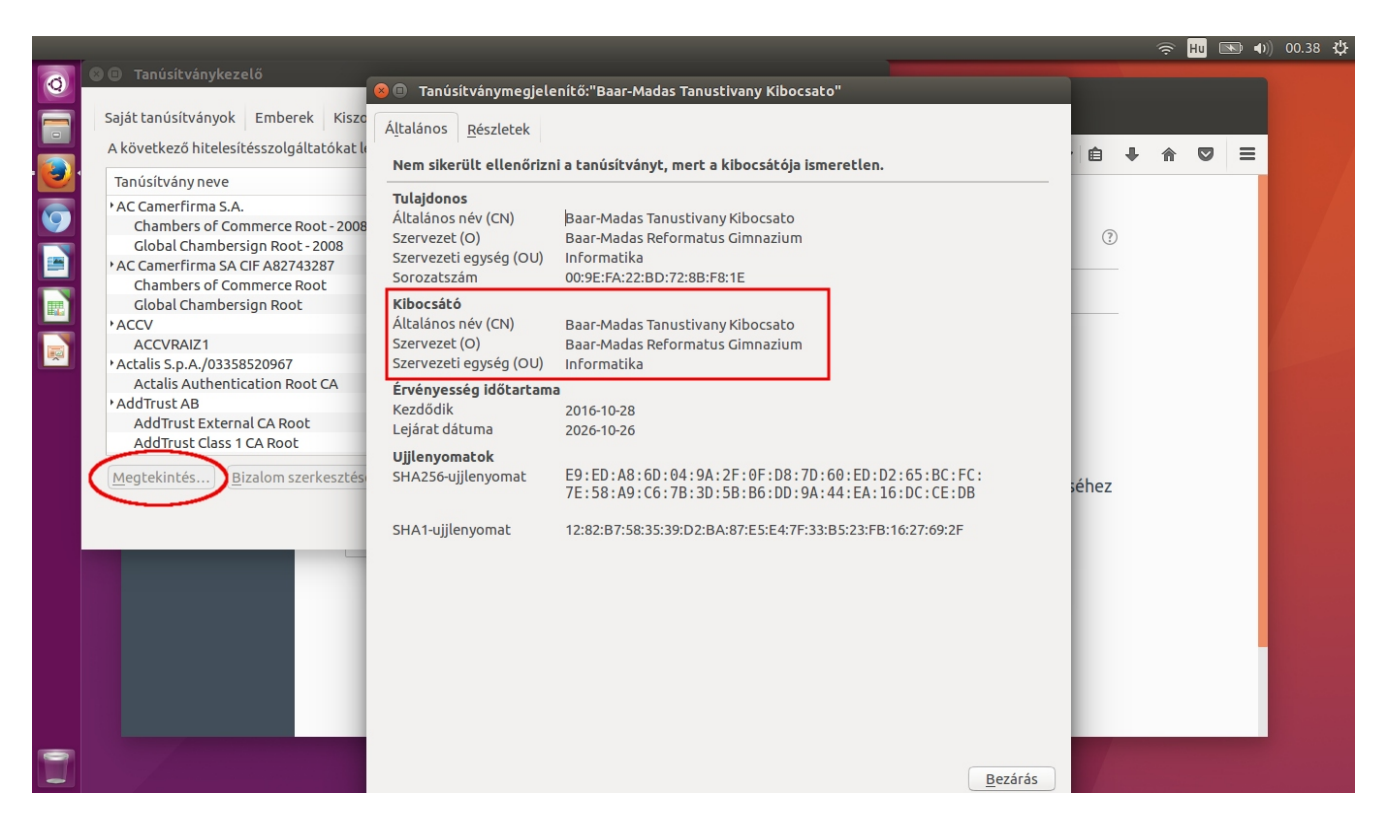

# Elkészültünk a telepítéssel!

Ha a fenti képen látható adatok azonosak az általunk telepített tanúsítványéval, akkor a telepítés sikeres volt.

Ezután már a **Mozilla Firefox** hitelesnek fogja elismerni az iskola tanúsítványait.

Az alábbi képen látható, ahogy a **Mozilla Firefox** hitelesnek nyilvánítja az iskola E-Napló oldalát:

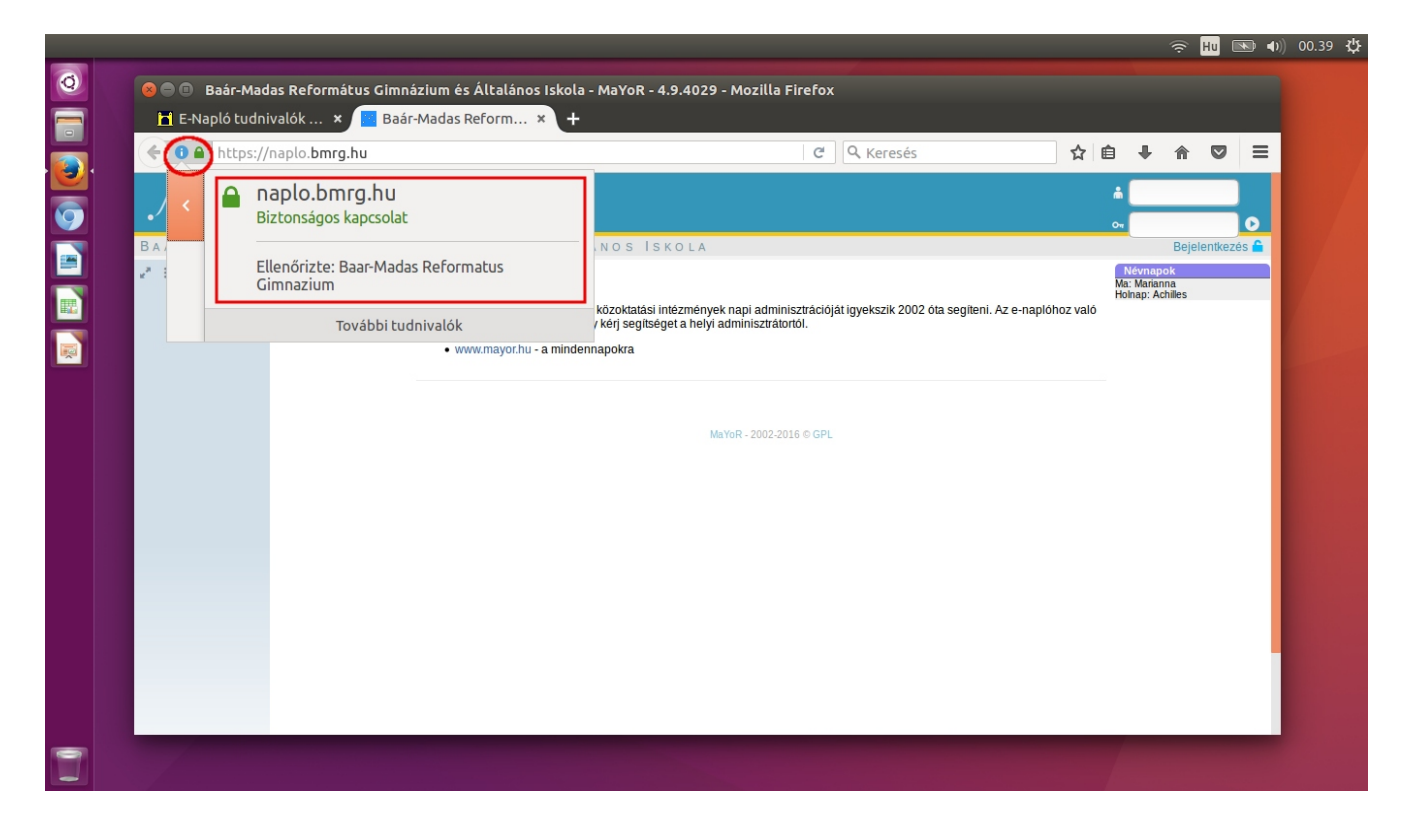

# 3.) Lépés: Telepítés a Linux Rendszertárolójába

A Linux rendszertárolóba történő telepítés akkor lehet szükséges, hogyha az eddig bemutatott böngészőprogramokon kívül, más böngészővel, vagy valamilyen rendszer alkalmazással szeretnénk a Baár-Madas szerveréhez csatlakozni.

A telepítés elvégzéséhez rendszer-terminál és rendszergazdai jogra van szükség!

Első lépéskét indítsuk el a rendszer-terminált!

A **"Dashboard"** keresőjébe gépeljük be a **"terminál"** kifejezést, és amikor azt a rendszer megtalálta, **kattintással,** vagy "Enter" leütésével **indítsuk el!** 

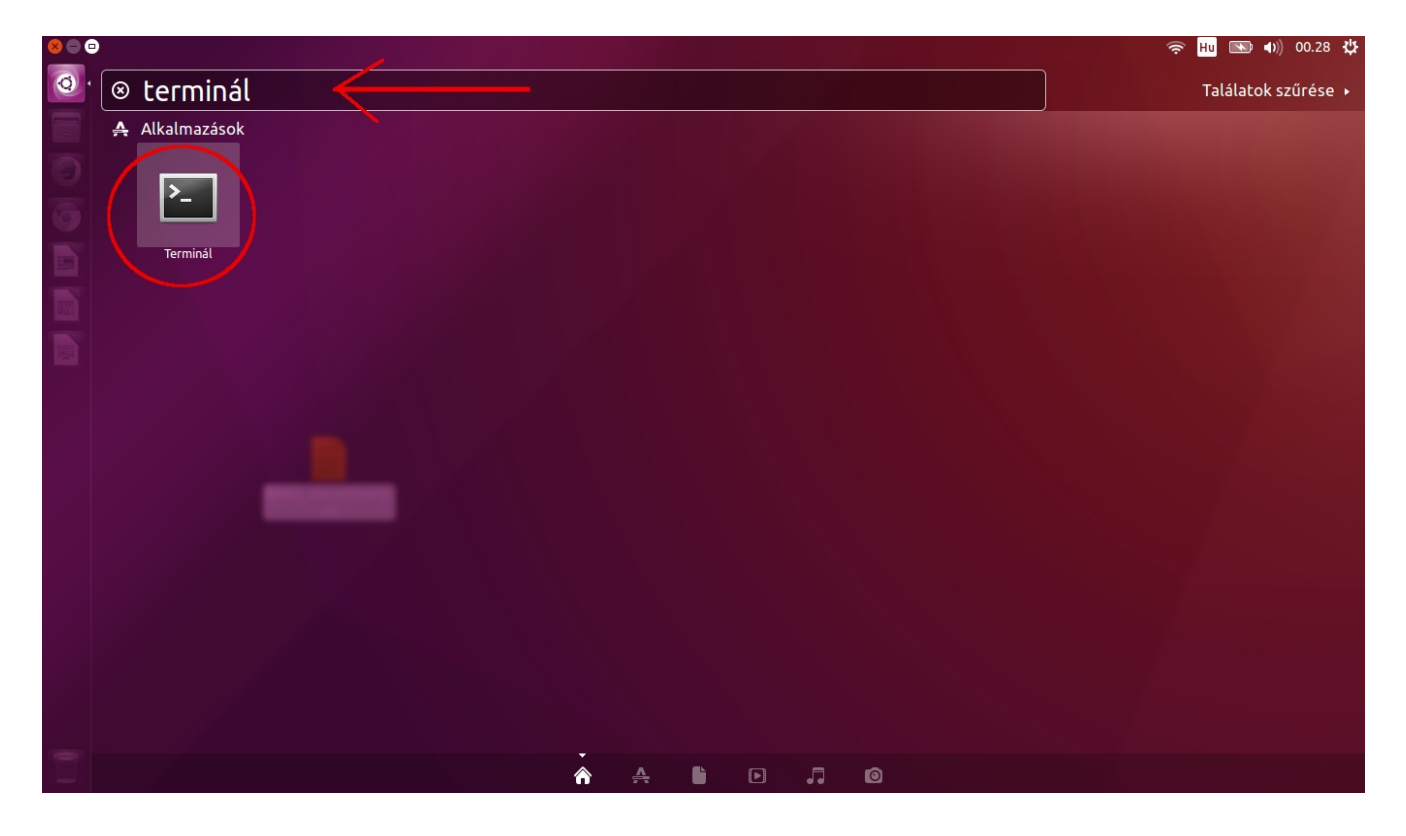

**Ha a terminál elindult**, váltsunk át rendszergazda módba, másoljuk a tanúsítványfájlt a célhelyre, majd egy rendszerparancs kiadásával tudassuk a rendszerrel az új tanúsítvány importálás lehetőségét!

Ehhez az alábbi parancsok kiadására lesz szükség:

(A begépelt parancsokat az "Enter" leütésével véglegesíthetjük / küldhetjük el a rendszernek.)

### (Átváltás Rendszergazda módba)

>>> sudo bash

(Kérdezni fogja a **saját** jelszavunkat!)

### (A tanúsítvány másolása)

### >>>> cp /home/tux/Asztal/bmrg\_tanusitvany.crt /usr/local/share/ca-certificates/

(A "...tux/Asztal/bmrg\_tanusitvany.crt...." karaktersorozat helyére értelemszerűen a saját számítógépünkre lementett tanúsítványfájl helyes útvonalát kell gépelni!)

### (A tanúsítvány importálása)

#### >>>> update-ca-certificates

(A rendszer feldolgozza a tanúsítványokat és értesít arról, hogy a meglévők mellett új tanúsítványt talált, közli, hogy ez kitől származik. Ha a Baár-Madas tanúsítványáról is értesít, akkor az importálás sikeres volt!)

### Példa egy helyesen lezajlott importálásra:

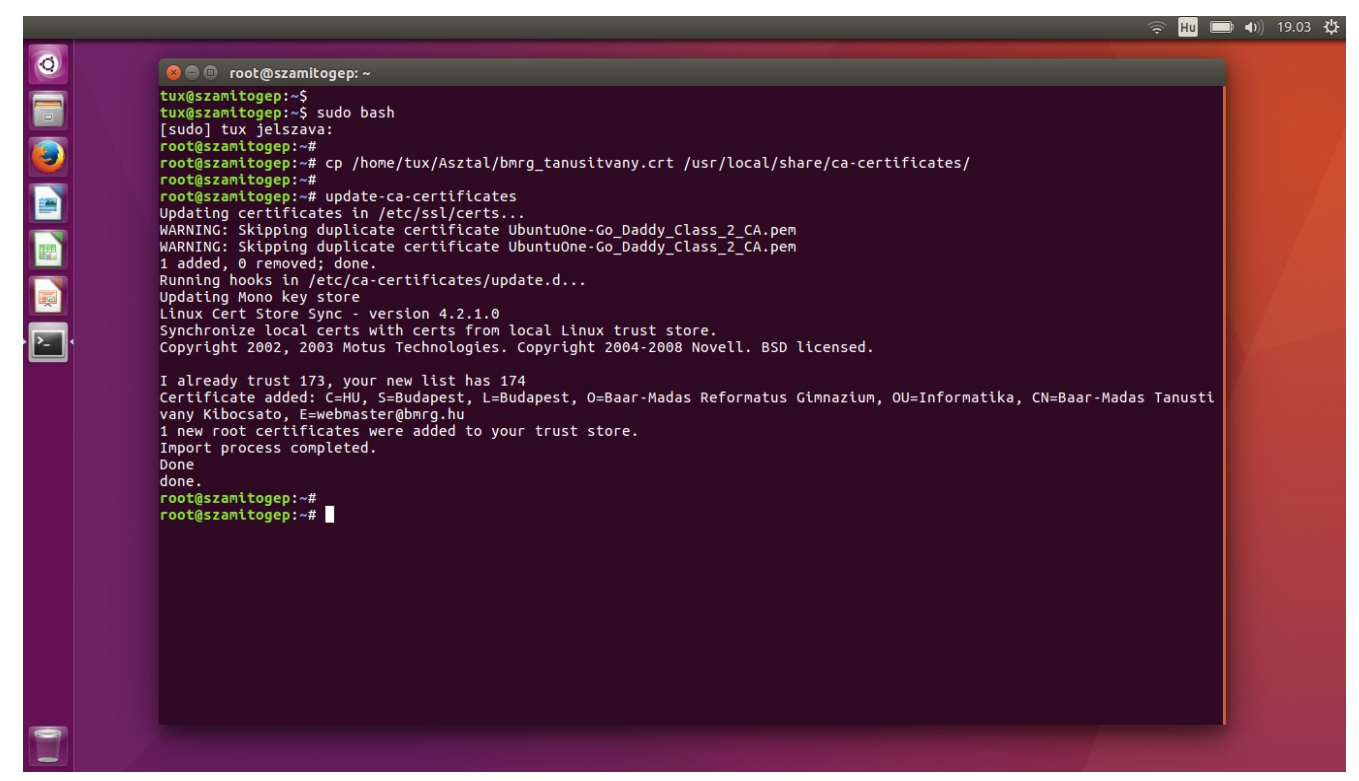